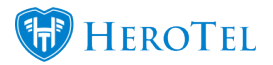

In version 1.3.00 we have added an address section for each radius user account.

If the radius user's address is the same as the physical address on the customer edit screen, then no changes needs to be made. By default all radius user accounts pulls the customer's physical address as the radius account address.

If the radius user's address differs from the customer's physical address, then it is now possible to update the address for the radius user account.

#### Edit radius user popup screen:

Go to Radius -> User Accounts -> Edit radius user

OR Go to Customers -> Edit Customer Screen -> Edit radius user

If "Use Customer's Physical Address Details" is set to "Yes", then the address will pull from the customer's physical address.

If "Use Customer's Physical Address Details" is set to "No", then the address is editable for the specific radius user account.

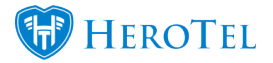

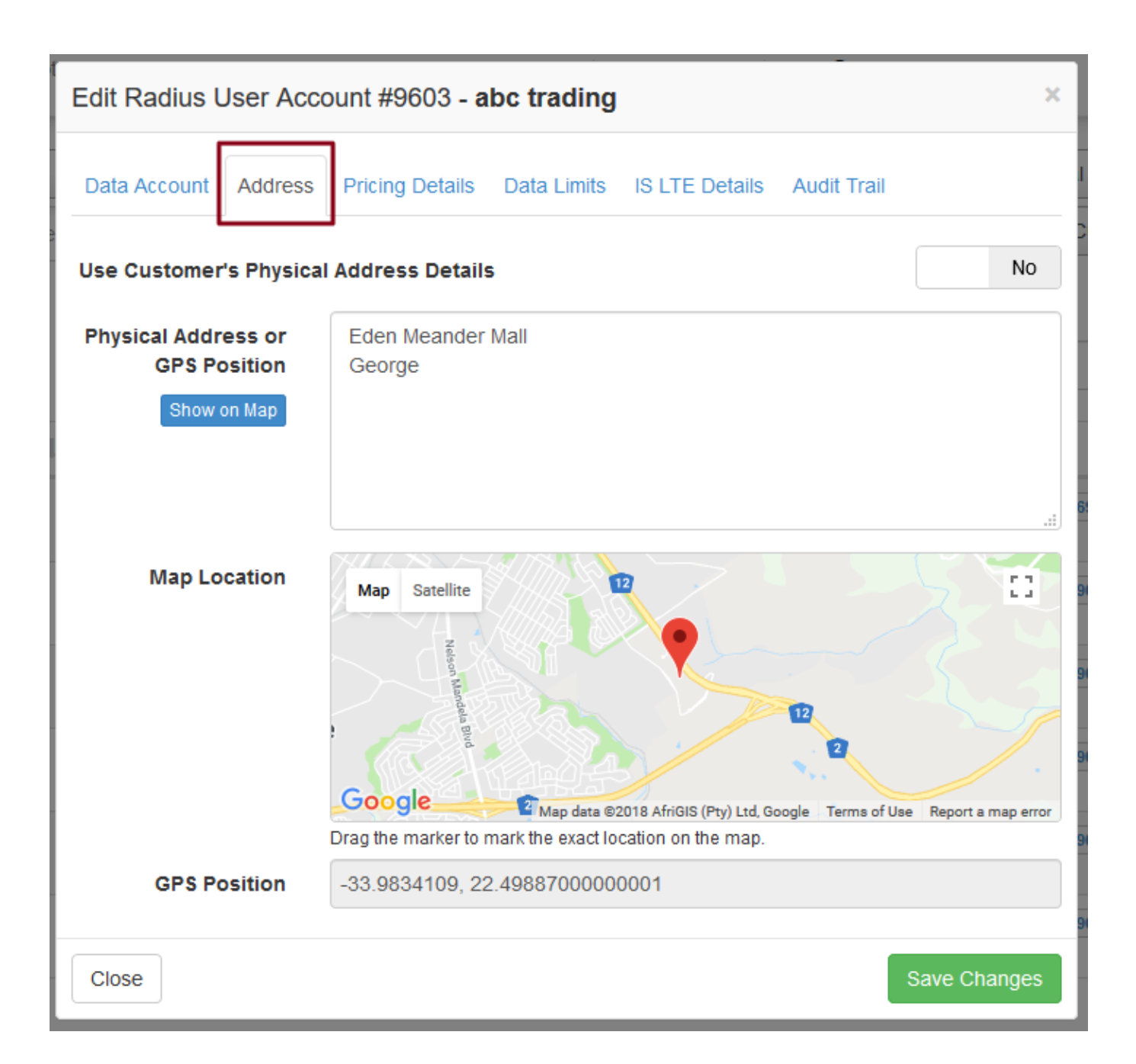

#### **Radius Users screen:**

Go to Radius -> User Accounts

Address and GPS position of radius account will show on the radius users list screen as hidden fields.

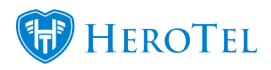

# Added Address On Radius Account

|                                         | All Packages              | ¥      | All Services               | All Customers        | Normal Users                   | Normal     +                  | Add User 2 Refresh                                                                                                    |
|-----------------------------------------|---------------------------|--------|----------------------------|----------------------|--------------------------------|-------------------------------|----------------------------------------------------------------------------------------------------|
| Radius Users                            | Select one or more Labels | AI     | Customer Groups            | * All Billing Groups | * All Customers                | All Customers                 | All Radius Users     *                                                                                                    |
|                                         |                           |        |                            |                      |                                | Filter by C                   | ustomer 💌                                                                                                    |
| 100 Precords per page                   |                           |        | Sear                       |                      | n: abc                         | Copy Columns<br>Clipboard CSV | Export Columns Show / Hide<br>Excel Columns                                                                                                    |
| Data Package                            | lt                        | Туре   | Address                    | 12                   | GPS Position                   |                               | 11 11                                                                                                    |
| Home Wireless Basic<br>55 GB Monthly    |                           | Radius | 26 Mitchell Street George  |                      | -33.971992, 22.456056999999987 |                               | 🕜 💷 🙁 🗙                                                                                                    |
| 1 2M/2M<br>2 Mb/s down, 2 Mb/s up       |                           | Radius | 25 Mitchell Street George  |                      | -33.959642, 22.46549900000023  |                               | Image: A state of the state of the state |
| Home Wireless Basic<br>55 GB Monthly    |                           | Radius | 123 mitchell street george |                      | -33.959642, 22.46549900000023  |                               | 🕜 💷 🙁                                                                                                    |
| Home Wireless Advanced<br>85 GB Monthly |                           | Radius | 123 mitchell street george |                      | -33.959642, 22.46549900000023  |                               | 🕜 💷 🗮 🛛                                                                                                    |
| LTE CellC 100GB<br>100 GB Monthly       |                           | Radius | 123 mitchell street george |                      | -33.959642, 22.46549900000023  |                               | 🕜 💷 🗷                                                                                                    |
| Home Wireless Basic<br>55 GB Monthly    |                           | Radius | 123 mitchell street george |                      | -33.959642, 22.46549900000023  |                               | 🕜 💷 🙁 🗙                                                                                                    |
| Showing 1 to 6 of 6 entries             |                           |        |                            |                      |                                |                               | Previous 1 Next                                                                                                    |

### **Customer Data Usage screen:**

## Go to Customers -> Total Usage List

| Customer Data Select one or more Categories     All Highsites   All Highsites   Show 100 * Rows |                    |             |                        |          |         |       | Groups   All Custo Search: abc | April 2018 Copy Columns Clipboard CSV | C Refresh  Export Columns Show / Hide Columns |
|-------------------------------------------------------------------------------------------------|--------------------|-------------|------------------------|----------|---------|-------|--------------------------------|---------------------------------------|-----------------------------------------------|
| Month It                                                                                        | Accounting<br>Code | Customer 1  | Package It             | Cap 👫    | Usage 🎵 | % ∦≣  | Address 11                     | GPS Position                          | tt tt                                         |
| 2018-04-01                                                                                      | ABC001             | abc trading | Home Wireless Advanced | 88.0 GB  | 72.8 GB | 82.7% | 123 mitchell street george     | -33.959642, 22.46549900000023         | 🗹 🖬 🕈 🎫                                       |
| 2018-04-01                                                                                      | ABC001             | abc trading | LTE CellC 100GB        | 100.0 GB | 73.3 GB | 73.3% | 123 mitchell street george     | -33.959642, 22.46549900000023         | 🕜 🖬 🕈 🎫                                       |
| 2018-04-01                                                                                      | ABC001             | abc trading | Home Wireless Basic    | 55.0 GB  |         | 0.0%  | 26 Mitchell Street George      | -33.971992, 22.456056999999987        |                                               |
| 2018-04-01                                                                                      | ABC001             | abc trading | Home Wireless Basic    | 55.0 GB  |         | 0.0%  | Eden Meander Mall George       | -33.9834109, 22.49887000000001        | C 🔳 🕈 🎫                                       |
| 2018-04-01                                                                                      | ABC001             | abc trading | Home Wireless Basic    | 55.0 GB  |         | 0.0%  | 123 mitchell street george     | -33.959642, 22.46549900000023         | 🗹 🖬 V 🎫                                       |
| 2018-04-01                                                                                      | ABC001             | abc trading | 1 2M/2M                |          |         |       | 25 Mitchell Street George      | -33.959642, 22.46549900000023         | 🗹 🖬 🕈 🎫                                       |
| Showing 1 to 6 of 6                                                                             | 5 entries          |             |                        |          |         |       |                                |                                       | Previous 1 Next                               |